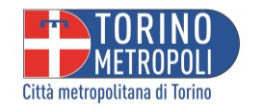

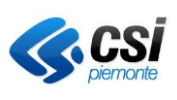

# GECONC

# Gestione concessioni stradali

GUIDA ALLO SPORTELLO RICHIEDENTE

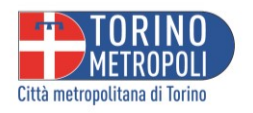

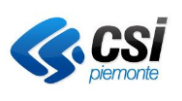

### INDICE

### Sommario

| IN | NDICE                |               |       |                                                                                         |           |  |
|----|----------------------|---------------|-------|-----------------------------------------------------------------------------------------|-----------|--|
| 1  | INTRODUZIONE         |               |       |                                                                                         |           |  |
| 2  | L'ACCESSO AL PORTALE |               |       |                                                                                         |           |  |
| 3  | Ν                    | NUOVA PRATICA |       |                                                                                         | 5         |  |
|    | 3.1                  |               | CON   | 1UNE                                                                                    | 5         |  |
|    | 3.2                  |               | TIPO  | ) ISTANZA/PROCESSO                                                                      | 5         |  |
|    | 3.3                  |               | ANA   | GRAFICA RICHIEDENTE ED ALTRI RIFERIMENTI                                                | 6         |  |
|    | 3.4                  |               | TIPO  | SOGGETTO                                                                                | 7         |  |
|    | 3                    | .4.1          |       | Persona Fisica Titolare dell'autorizzazione                                             | 7         |  |
|    | 3                    | .4.2          |       | Tecnico Incaricato                                                                      | 8         |  |
|    | 3                    | .4.3          |       | Legale Rappresentante di Associazione, Società, Amministratore, Ente (Anche Non Profit) |           |  |
|    | Т                    | itola         | are d | lell'Autorizzazione1                                                                    | 11        |  |
|    | 3.5                  |               | DON   | AICILIO ELETTRONICO DELLA PRATICA                                                       | 12        |  |
|    | 3.6                  |               | DATI  | 1 TECNICI                                                                               | 12        |  |
|    | 3                    | .6.1          |       | Localizzazione 1                                                                        | 13        |  |
|    | 3                    | .6.2          |       | Mezzi pubblicitari 1                                                                    | 14        |  |
|    | 3.7                  |               | ALLE  | GATI 1                                                                                  | ۱5        |  |
|    | 3.8                  |               | PAG   | AMENTI                                                                                  | 16        |  |
|    | 3.9                  |               | SOT   | TOSCRIZIONE E PRIVACY                                                                   | 17        |  |
|    | 3.10                 | )             | RIEP  | ILOGO DELLA DOMANDA 1                                                                   | 18        |  |
|    | 3.11                 | L             | INVI  | O DELLA DOMANDA 1                                                                       | ٤9        |  |
| 4  | Р                    | RAT           | ICHE  | IN SOSPESO                                                                              | 20        |  |
|    | 4.1                  |               | RIPR  | ENDERE UNA ISTANZA IN SOSPESO                                                           | 20        |  |
|    | 4.2                  |               | ELIN  | 1INARE UNA BOZZA                                                                        | 20        |  |
| 5  | LI                   | ΕM            | IE PF | RATICHE                                                                                 | 21        |  |
|    | 5.1                  |               | MOS   | STRA DETTAGLI                                                                           | 21        |  |
|    | 5                    | .1.1          |       | DATI GENERALI                                                                           | 22        |  |
|    | 5                    | .1.2          |       | SCHEDE                                                                                  | 23        |  |
|    | 5                    | .1.3          |       | DOCUMENTI                                                                               | 23        |  |
|    | 5                    | .1.4          |       | ONERI                                                                                   | <u>23</u> |  |
|    | 5                    | .1.5          |       | SCADENZE                                                                                | 24        |  |
|    | 5.2                  |               | USA   | COME MODELLO                                                                            | 24        |  |

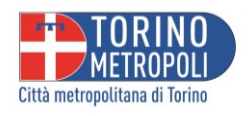

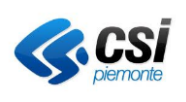

| 6 | LE  | MIE SCADENZE                       | 25 |
|---|-----|------------------------------------|----|
|   | 6.1 | EFFETTUA MOVIMENTO                 | 25 |
|   | 6.2 | INTEGRAZIONE SPONTANEA O RETTIFICA | 29 |

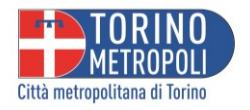

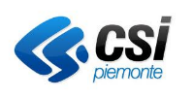

### **1** INTRODUZIONE

Il Manuale per l'utilizzo del Front Office di GECONC fornisce indicazioni e dettagli utili per sfruttare al meglio i servizi disponibili per la presentazione di istanze, la loro tracciatura in fase di istruttoria e la gestione di autorizzazioni / concessioni / nulla osta stradali rilasciati dalla Città metropolitana di Torino.

### 2 ACCESSO AL PORTALE

L'accesso al portale avviene tramite SPID, CIE o CNS. Dopo aver effettuato con successo l'accesso al portale utilizzando le credenziali, gli utenti saranno immediatamente reindirizzati alla homepage del front office. Questa pagina principale è stata progettata per offrire un'esperienza utente intuitiva e facile da navigare. Qui sono presenti quattro sezioni chiave, ciascuna pensata per fornire un accesso rapido e organizzato alle diverse funzionalità e informazioni pertinenti.

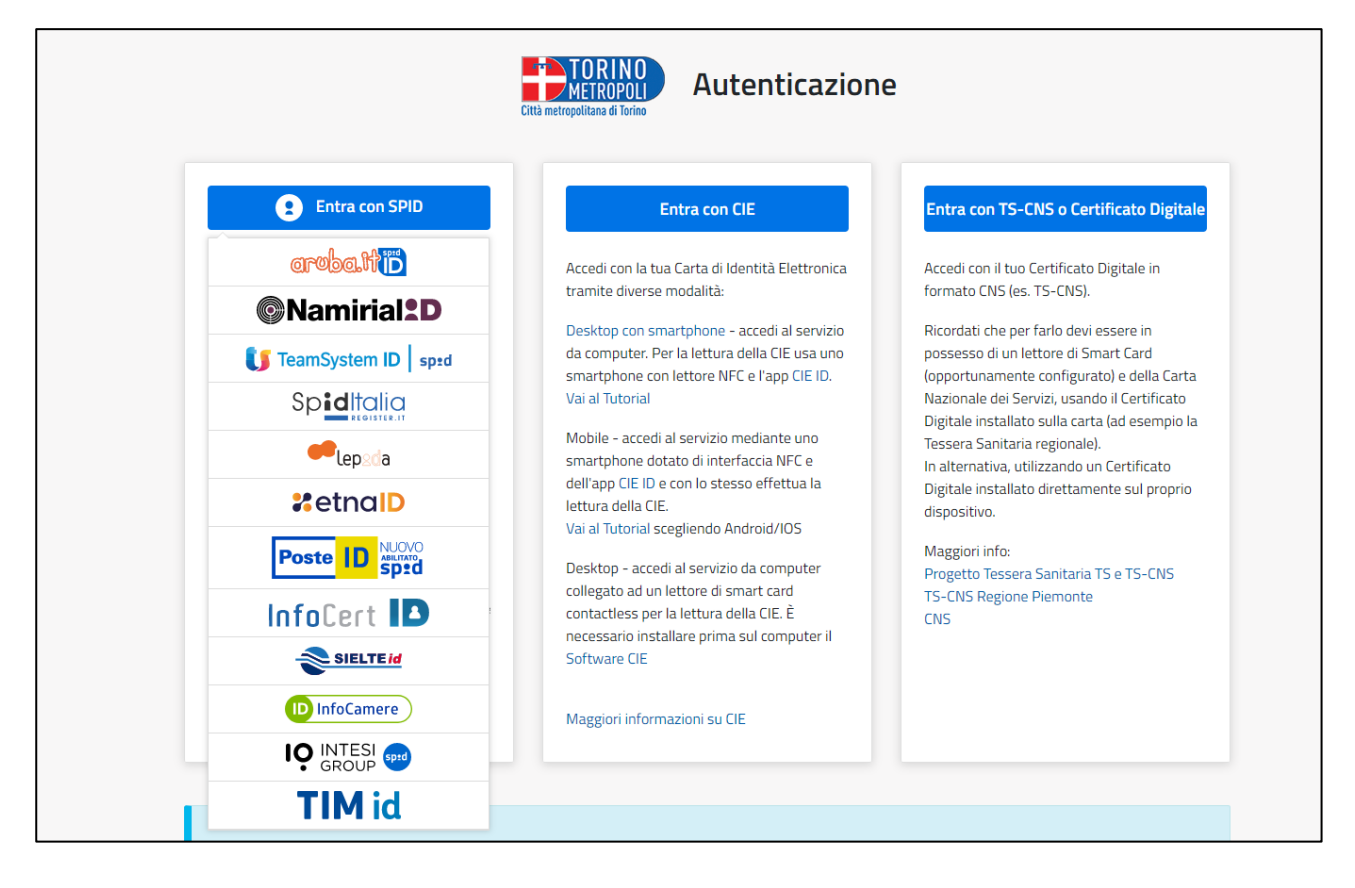

Una volta autenticato, le sezioni a cui sarà possibile accedere saranno:

- Nuova pratica;
- Pratiche in sospeso;
- Le mie pratiche;
- Le mie scadenze.

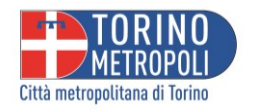

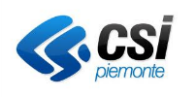

| Città metropolitana di Torino | Scrivani                                                          | <b>a virtuale</b><br>DNI STRADALI |                                                                                   |
|-------------------------------|-------------------------------------------------------------------|-----------------------------------|-----------------------------------------------------------------------------------|
| 🏫 Scrivania vi                | rtuale 🗸                                                          |                                   | 👤 Valente Francesco 🗸                                                             |
|                               | Nuova pratica<br>Presenta una nuova pratica                       | C                                 | Pratiche in sospeso<br>Recupera domande non ancora presentate                     |
|                               | <b>Le mie pratiche</b><br>Visualizza lo stato avanzamento istanza |                                   | Le mie scadenze<br>Permette l'interazione on-line per integrazioni<br>documentali |

### **3 NUOVA PRATICA**

In questa sezione gli utenti avranno l'opportunità di avviare una nuova pratica. Seguendo un percorso guidato, potranno caricare una nuova istanza indicando la tipologia di richiesta e le altre informazioni necessarie. Se sarà necessario, sarà possibile fermarsi nella compilazione in uno stato di bozza, che potrà essere ripreso in qualsiasi momento.

### 3.1 COMUNE

Il primo passo per procedere sarà la scelta del Comune per cui si desidera presentare l'istanza.

| Benvenuto                                                                                                    |  |  |  |  |
|----------------------------------------------------------------------------------------------------|--|--|--|--|
| PRESENTAZIONE DOMANDA ONLINE                                                                                                    |  |  |  |  |
| Questa plattaforma ti consente di inviare le richieste online per l'occupazione di suolo pubblico, mezzi pubblicitari e passi carrabili.                                                                                                    |  |  |  |  |
| Dopo linvio potrai consultare lo stato della pratica e riceverai tutte le comunicazioni e l'atto di autorizzazione/concessione attraverso mail all'indirizzo di posta elettronica che ti verrà richiesto durante la compliazione della domane                                                                                                    |  |  |  |  |
| Durante la compilazione potrai interrompere l'inserimento dei dati (es. per documento o dato mancante) e riprendere la compilazione e inviarla in un secondo momento, mantenendo in memoria tutti i dati precedentemente<br>Inseriti,                                                                                                    |  |  |  |  |
| ALLEGATI                                                                                                    |  |  |  |  |
| In relazione alla tipologia di domanda da presentare, potrà essere richiesta la firma digitale di alcuni allegati tecnici (es. scheda tecnica, disegni, ecc), in ogni caso tutti gli allegati dovranno essere prodotti in pdf                                                                                                    |  |  |  |  |
| SUPPORTO                                                                                                    |  |  |  |  |
| Per dubbi o richiesta di chiarimenti nella compilazione della domanda puoi contattare lo Sportello Concessioni ai seguente numeri: 011 861.6052/6181 /6188 /6189 /6466 /6838 oppure alla mali:<br>ufficio sportelloconcessioni@cittametropolitana.torino.it<br>Per i mezzi pubblicitari puoi fare riferimento all'Ufficio del Traffico telefonando ai numeri 011 861.6106/ 6120 oppure scrivendo alla mali: ufficio.traffico@cittametropolitana.torino.it |  |  |  |  |
| Seleziona il comune per cui vuoi presentare l'istanza                                                                                                    |  |  |  |  |
| 1 2 3 4 5 6 7 8 9 10 11 12 13 Vai avanti >                                                                                                    |  |  |  |  |

### 3.2 TIPO ISTANZA/PROCESSO

Una volta selezionato il Comune, il passo successivo permetterà agli utenti di scegliere tra diverse tipologie di **ISTANZE/PROCESSO** in base alla loro richiesta specifica. Nell'elenco delle categorie disponibili vi sono:

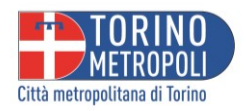

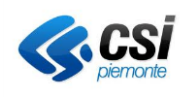

- Mezzi Pubblicitari: Per richieste legate a impianti pubblicitari (permanenti, temporanei o segnali stradali). Potrai inserire una nuova richiesta o presentare una variante/ rinnovo relativo ad una autorizzazione già precedentemente rilasciata
- **Concessioni Stradali**: Per richieste riguardanti l'installazione di impianti di telecomunicazione e l'occupazione di spazi stradali permanente (accessi, recinzioni, stesura di infrastrutture non TLC, ...) o temporanea per scopi specifici, come lavori in corso, eventi o manifestazioni.

| 🕈 Scrivania virtuale -                                                                                                    | 👤 Valente Francesco 🗸 |
|----------------------------------------------------------------------------------------------------|-----------------------|
| Che cosa richiedi?                                                                                                    |                       |
| Scegli tra queste categorie quella che ti interessa                                                                                                    |                       |
| In questa sezione è possibile individuare la richiesta che vuoi presentare all'interno delle tipologie presenti nell'elenco.                                                                                                    |                       |
| [Ricerca testuale]                                                                                                    |                       |
| MEZZI PUBBLICITARI  NUOVA PRATICA  mezzi pubblicitari PERMANENTI  mezzi pubblicitari TEMPORANEI  segnali STRADALI  PRATICA ESISTENTE  VARIAZIONE messaggio pubblicitario  VARIAZIONE messaggio pubblicitario  NARIAZIONE indirizzo e/o residenza  VARIAZIONE indirizzo e/o residenza  VARIAZIONE indirizzo e/o residenza  NARIAZIONE indirizzo e/o residenza  NAR |                       |

### 3.3 ANAGRAFICA RICHIEDENTE ED ALTRI RIFERIMENTI

Una volta selezionata la categoria corretta, nella pagina successiva verranno richiesti i dettagli anagrafici del richiedente e altri riferimenti pertinenti. Qui l'utente potrà identificare il soggetto che presenterà la domanda tra le seguenti opzioni:

#### 1. Persona Fisica Titolare dell'Autorizzazione

- La domanda sarà presentata dalla persona fisica che sarà l'intestataria dell'autorizzazione, del nulla osta o della concessione.
- 2. Legale Rappresentante di Associazione, Società, Amministratore, Ente (Anche Non Profit) Titolare dell'Autorizzazione
  - La domanda sarà presentata dal rappresentante legale o dal titolare di persona giuridica (come associazione, ditta individuale, società, amministratore di condominio o altro ente). L'autorizzazione, il nulla osta o la concessione sarà intestata alla persona giuridica.
- 3. Tecnico Incaricato, Rappresentante di Persona Fisica o Giuridica Munita di Procura
  - La domanda sarà presentata da un soggetto a cui è stata conferita una procura. L'autorizzazione, il nulla osta o la concessione sarà intestata alla persona fisica o giuridica che ha conferito la procura.

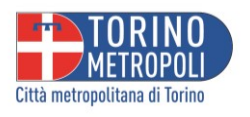

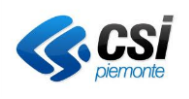

| TORINO<br>METROPOLI<br>Circa metropolitata di Terne                                                                                                    | Scrivan<br>CONCESS                                                                                                    | a virtuale<br>oni stradali                                                                                                    |                  |
|----------------------------------------------------------------------------------------------------|----------------------------------------------------------------------------------------------------|----------------------------------------------------------------------------------------------------|------------------|
| 🔒 Scrivania virtuale 🕶                                                                                                    |                                                                                                    | L Val                                                                                                    | ente Francesco 🔹 |
| Inserisci i tuoi dat                                                                                                    | i                                                                                                    |                                                                                                    |                  |
| In questa sezione vanno censiti tutti i sogg<br>La presentazione della domanda può avve<br>• Tramite incaricato: cioè tramite u<br>• Direttamente dal beneficiario:<br>Di seguito i soggetti che possono prese<br>• Persona fisica titolare dell'autorizz<br>La domanda è presentata della person fisi<br>• Legale rappresentante di associazi<br>La domanda è presentata da un soggetto a<br>• Cancio incaricato, rappresentante<br>La domanda è presentata da un soggetto a<br>• La compliazione delle anagrafiche inizia ini<br>i campi contrassegnati con <sup>+</sup> sono obbligatori | etti, persone fisiche e giuridiche, coinvolti nella pratica che si sta presentando.<br>nire in due modalità:<br>colui che, in proprio o per conto di associazione/ente, compila la domanda pri<br>loè direttamente da colui che, privatamente o per conto di azienda, viene ide<br>ntare la domanda:<br><u>izione</u><br>a che sad Intestaria dell'autorizzatione/concessione<br><u>one, società, amministratore, ente (anche non profit) titolare dell'autoriz</u><br>te legale o titolare di persona guridica (es. associazione, ditta individuale, società, amministra<br>di persona física o giuridica munita di procura<br>cui è stata conferita una procura. L'autorizzatione/concessione sarà intestata alla persona fisi<br>serendo i dati del soggetto che ha acceduto.(Valente Francesco.) e procede con l'inse<br>Dati del soggetto | via procura da parte del titolare della domanda<br>tificato come titolare di questa domanda o rappresenta legalmente l'azienda titolare della domanda<br><b>azione</b><br>ore di condominio o altro ente. L'autorizzatione/concessione sarà intestata alla persona giuridica<br>a o giuridica che ha conferito la procura<br>imento di tutte le figure richieste. |                  |
|                                                                                                    | Cognome<br>Valente<br>Sesso<br>Maschio<br>Dati di nascita e codice fiscale                                                                                                    | Nome"                                                                                                    |                  |
|                                                                                                    | Data di nascita                                                                                                    | Comune         Q           ROMA (RM)         Q           Per i nati all'estero indicare il nome dello stato di nascita         Q                                                                                                    |                  |
|                                                                                                    | Codice fiscale*<br>VLNFNS80A01H501U                                                                                                    |                                                                                                    |                  |

Dopo aver identificato il soggetto che presenterà la domanda, verrà richiesto di compilare i dettagli anagrafici e altri riferimenti pertinenti per completare il processo di richiesta.

#### 3.4 TIPO SOGGETTO

Una volta compilati i campi anagrafici nella sezione dedicata, sarà richiesto di selezionare la tipologia di soggetto a cui appartiene l'utente. A seconda della tipologia di soggetto selezionato, i passaggi successivi potrebbero variare. Le tipologie di soggetto sono:

- Persona Fisica Titolare dell'Autorizzazione;
- Legale Rappresentante di Associazione, Società, Amministratore, Ente (Anche Non Profit) Titolare dell'Autorizzazione;
- Tecnico Incaricato, Rappresentante di Persona Fisica o Giuridica Munita di Procura.

#### 3.4.1 Persona Fisica Titolare dell'autorizzazione

Una volta selezionata l'opzione "Persona Fisica Titolare dell'Autorizzazione", l'utente verrà reindirizzato alla sezione successiva.

| MEROPOL     Constructions of them                                                                | Scrivania virtuale<br>concessioni stradali                                                                                 |                       |  |  |  |  |
|--------------------------------------------------------------------------------------------------|----------------------------------------------------------------------------------------------------|-----------------------|--|--|--|--|
| 🔒 Scrivania virtuale -                                                                           |                                                                                                    | 💄 Valente Francesco - |  |  |  |  |
| Inserisci i tuoi dati                                                                            | NSERISCI I LUOI dati                                                                                                    |                       |  |  |  |  |
| Tutti i soggetti richiesti sono stati indicati, è ora possibile andare avanti e prozeguire nella | utti i soggetti richiesti sono stati indicati, è ora possibile andare avanti e proseguire nella compliazione della domanda |                       |  |  |  |  |
| Nominativo                                                                                       | <b>In qualità di</b>                                                                                                    | Azienda collegata     |  |  |  |  |
| Valente Francesco [cf: VLNFNS80A01H501U]                                                         | Persona física titolare dell'autorizzazione                                                                                | Modifica Rimuc        |  |  |  |  |

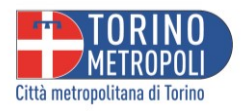

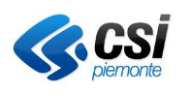

Qui sarà possibile selezionare uno dei soggetti precedentemente indicati, modificarlo o rimuoverlo, se necessario. In questa sezione, l'utente avrà la possibilità di gestire i soggetti coinvolti nella pratica o nella richiesta. Una volta selezionato il soggetto interessato, sarà possibile proseguire.

### 3.4.2 Tecnico Incaricato

Nella sezione di registrazione dei dati personali, scegliendo "tecnico incaricato" come ruolo, sarà richiesto di specificare ulteriormente la categoria a cui si appartiene:

- 1.1. Persona fisica;
- 1.2. Società;
- 1.3. Impresa individuale.

Inoltre, sarà necessario indicare se ci si identifica in qualità di:

- Persona Fisica Titolare dell'Autorizzazione:
- Legale Rappresentante di Associazione, Società, Amministratore, Ente (Anche Non Profit) Titolare dell'Autorizzazione.

Se l'utente sceglie come opzioni "Persona Fisica" e "Legale Rappresentante", verrà reindirizzato a una sezione in cui sarà presente la seguente richiesta:

# In questa sezione vanno indicati i dati della persona fisica titolare dell'autorizzazione o del rappresentante della persona giuridica titolare dell'autorizzazione.

Una volta inseriti i dati del soggetto vi sarà un'altra sezione in cui verrà richiesto:

#### In questa sezione vanno indicati i dati della persona giuridica titolare dell'autorizzazione

Quindi i principali elementi necessari richiesti riguardanti l'impresa rappresentata saranno:

Ragione sociale, Forma giuridica, Codice Fiscale Impresa, Sede Legale, CCIAA (Camera di Commercio, Industria, Artigianato e Agricoltura)

Prendendo come esempio il Legale rappresentante di una persona fisica, in un primo momento verranno richiesti i dati anagrafici del legale rappresentante

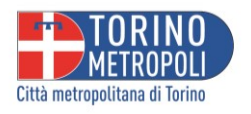

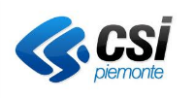

| <u> </u> |        |      |       |    |
|----------|--------|------|-------|----|
| <b>.</b> | Scriva | ania | virtu | al |

| In serisci i tuoi dati                                        |  |
|---------------------------------------------------------------|--|
| l campi contrassegnati con <sup>*</sup> sono obbligatori      |  |
| Dati del soggetto                                             |  |
| Cognome* Nome*                                                |  |
|                                                               |  |
| Sesso                                                         |  |
| Maschio 🗸                                                     |  |
| Dati di nascita e codice fiscale                              |  |
| Data di nascita* Comune*                                      |  |
| gg/mm/aaaa 🞽                                                  |  |
| Per i nati all'estero indicare il nome dello stato di nascita |  |
| Codice fiscale*                                               |  |
| 1234567891234                                                 |  |
| Residenza                                                     |  |
| Comune* Indirizzo*                                            |  |
| ٩                                                             |  |
| Località/Frazione Cap*                                        |  |

Ed in un secondo momento i dati della persona giuridica titolare dell'autorizzazione

| Inserisci i tuoi dati            |                                                                                              |             |            |                  |  |  |
|----------------------------------|----------------------------------------------------------------------------------------------|-------------|------------|------------------|--|--|
| In questa sezione vanno indicati | In questa sezione vanno indicati i dati della persona giuridica titolare dell'autorizzazione |             |            |                  |  |  |
|                                  |                                                                                              |             |            |                  |  |  |
|                                  | Dati del soggetto                                                                            |             |            |                  |  |  |
|                                  | Ragione sociale*                                                                             |             |            | Forma giuridica* |  |  |
|                                  |                                                                                              |             |            | Selezionare v    |  |  |
|                                  | Codice fiscale impresa*                                                                      | Partita IVA |            |                  |  |  |
|                                  | 1234567891234                                                                                |             |            |                  |  |  |
|                                  | Sede legale                                                                                  |             |            |                  |  |  |
|                                  | Comune*                                                                                      |             | Indirizzo* |                  |  |  |
|                                  |                                                                                              | Q           |            |                  |  |  |
|                                  | Località                                                                                     |             | Cap*       |                  |  |  |
|                                  |                                                                                              |             |            |                  |  |  |
|                                  | CCIAA                                                                                        |             |            |                  |  |  |
|                                  | Numero*                                                                                      | Data*       |            | Provincia*       |  |  |
|                                  |                                                                                              | gg/mm/aaaa  | <b></b>    | Q                |  |  |
|                                  | Contatti                                                                                     |             |            |                  |  |  |
|                                  | Telefono                                                                                     |             |            |                  |  |  |

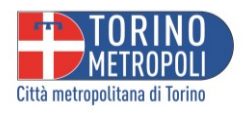

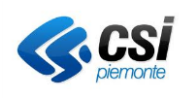

| CONCESSIONI STRADALI                                                                                                    |   |
|----------------------------------------------------------------------------------------------------|---|
| ☆ Scrivania virtuale → LARNESE FRANCESCO →                                                                                                    |   |
| Delega a presentare la domanda<br>.'autorizzazione finale sarà intestata alla persona fisica o giuridica per conto della quale stai presentando la domanda. Per poter proseguire è quindi<br>necessario allegare copia della 'procura'. |   |
| Scarica il modello di procura, compila i campi e, dopo la firma del delegante, inserisci il file della procura                                                                                                    |   |
| Scarica il modello                                                                                                    | 1 |
| Stoglia Nessun file selezionato.                                                                                                    |   |
| Allega il documento d'identità del delegante                                                                                                    |   |
| Sfoglia Nessun file selezionato.                                                                                                    |   |
| Invia file                                                                                                    |   |

Inoltre, sarà possibile scaricare il modello di procura, compilarne i campi e, dopo la firma del delegante, caricare il file della procura.

| ♠ Scrivania virtuale - ▲ Valente Francesco -                                                                                                    |
|----------------------------------------------------------------------------------------------------|
| Delega a presentare la domanda<br>L'autorizzazione finale sarà intestata alla persona fisica o giuridica per conto della quale stai presentando la domanda. Per poter proseguire è quindi<br>necessario allegare copia della 'procura'. |
| Scarica il modello di procura, compila i campi e, dopo la firma del delegante, inserisci il file della procura                                                                                                    |
| Scarica il modello Scegli file Nessun file selezionato Invia file                                                                                                    |
| Allega il documento d'identità del delegante                                                                                                    |
| Scegli file Nessun file selezionato                                                                                                    |

Una volta caricati gli appositi documenti, l'utente accederà alla sezione relativa al "Domicilio elettronico della pratica". Qui sarà possibile dichiarare di voler ricevere tutte le comunicazioni relative all'istanza al seguente domicilio elettronico speciale. Questo domicilio elettronico sarà utilizzato anche per ricevere la concessione/autorizzazione finale, sollevando la Città metropolitana di Torino da ogni responsabilità per eventuali malfunzionamenti o difetti dei servizi di connettività necessari per raggiungere la piattaforma comunale per l'inoltro delle istanze online.

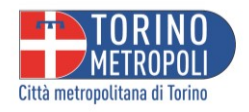

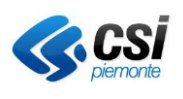

### 3.4.3 Legale Rappresentante di Associazione, Società, Amministratore, Ente (Anche Non Profit) Titolare dell'Autorizzazione

Scelto il ruolo di Legale Rappresentante per un'Associazione, Società, o Ente (inclusi quelli Non Profit) quale Titolare dell'Autorizzazione, i dati inseriti verranno automaticamente interpretati come relativi a una società. Essendo in veste di rappresentante legale, **sarà richiesto di fornire successivamente i dettagli riguardanti la persona giuridica titolare dell'autorizzazione**.

| Inserisci i tuoi dati                                                                        |
|----------------------------------------------------------------------------------------------|
| In questa sezione vanno indicati i dati della persona giuridica titolare dell'autorizzazione |
| Tipo soggetto                                                                                |
| Società                                                                                      |
| In qualità di *                                                                              |
| Persona giuridica di appartenenza ( titolare dell'autorizzazione )                           |
| Codice fiscale impresa*                                                                      |
|                                                                                              |
| Cerca Annulla                                                                                |

Quindi bisognerà procedere con la parte anagrafica riguardante la persona giuridica titolare dell'autorizzazione. Tra i dati richiesti vi saranno: I dati del soggetto, i dati della Sede Legale ed i dati riguardanti il CCIAA

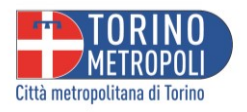

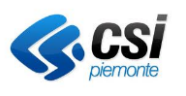

| In questa sezione vanno inc | JOI CATI<br>Jicati i dati della persona giuridica titolare dell | 'autorizzazione |            |                  |   |                    |
|-----------------------------|-----------------------------------------------------------------|-----------------|------------|------------------|---|--------------------|
|                             | Dati del soggetto                                               |                 |            |                  |   |                    |
|                             | Ragione sociale*                                                |                 |            | Forma giuridica* |   | CCIAA è l'acronimo |
|                             |                                                                 |                 |            | Selezionare      | ~ | di "Camera di      |
|                             | Codice fiscale impresa*                                         | Partita IVA     |            |                  |   | Commercio,         |
|                             | 1234567891234                                                   |                 |            |                  |   | Industria,         |
|                             | Sede legale                                                     |                 |            |                  |   | Artigianato e      |
|                             | Comune*                                                         |                 | Indirizzo* |                  |   | Agricoltura"       |
|                             |                                                                 | ٩               |            |                  |   |                    |
|                             | Località                                                        |                 | Cap*       |                  |   |                    |
|                             |                                                                 |                 |            |                  |   |                    |
|                             | CCIAA                                                           |                 |            |                  |   |                    |
|                             | Numero*                                                         | Data*           |            | Provincia*       |   |                    |
|                             |                                                                 | gg/mm/aaaa      | 1          |                  | Q |                    |
| 1                           |                                                                 |                 |            |                  |   |                    |

#### Una volta che tutti i soggetti richiesti sono stati indicati puoi procedere con la compilazione della istanza.

| Tutti i soggetti richiesti sono stati inc  | dicati, è ora possibile andare avanti e proseguire nella compilazione della domanda                                  |                            |                     |
|--------------------------------------------|----------------------------------------------------------------------------------------------------|----------------------------|---------------------|
| Nominativo                                 | In qualità di                                                                                                    | Azienda collegata          |                     |
| ARNESE FRANCESCO [cf:<br>RNSFNC98T29M109D] | Legale rappresentante di associazione, società, amministratore, ente (anche non profit) titolare dell'autorizzazione | 123 [cf:<br>1234567891234] | Modifica<br>Rimuovi |
| 123 [cf: 1234567891234]                    | Persona giuridica di appartenenza ( titolare dell'autorizzazione )                                                   |                            | Modifica<br>Rimuovi |

### 3.5 DOMICILIO ELETTRONICO DELLA PRATICA

Per ogni pratica va indicato un domicilio digitale.

Cliccando sulla freccia verrà proposto il domicilio digitale inserito in anagrafica o sarà possibile inserirne uno nuovo.

### Domicilio elettronico della pratica

Dichiaro di voler ricevere al seguente domicilio elettronico speciale tutte le comunicazioni relative a questa istanza, compresa la concessione/autorizzazione finale, sollevando Città metropolitana di Torino da ogni responsabilità per eventuali malfunzionamenti o difetti dei servizi di connettivtà necessari a raggiungere, attraverso le reti di telecomunicazione, la piattaforma comunale per l'inoltro delle istanze online.

Le persone giuridiche tenute per legge ad avere un indirizzo di posta elettronica certificata, sono obbligate ad inserirlo nel campo specifico.

Sono consapevole che, nei casi di utilizzo scorretto o improprio della piattaforma, Città metropolitana di Torino è manlevata e tenuta indenne, anche rispetto ai terzi, da qualunque danno, costo e onere di qualsiasi natura, ivi comprese le eventuali spese legali che dovessero essere da questi sofferte.

| Domicilio elettronico |   | Specificare l'indirizzo da utilizzare |
|-----------------------|---|---------------------------------------|
| Altro indirizzo 🗸     |   | roberto.grande@gmail.com              |
|                       | - |                                       |

### 3.6 DATI TECNICI

La sezione successiva si concentrerà sui "Dati tecnici", specifici per la tipologia di istanza selezionata.

Accanto ad alcuni di essi, troverai un'icona "i" per informazioni.

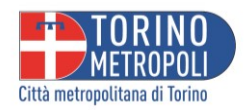

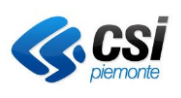

| il rilascio dell'autor | rizzazione per eseguire l'intervento di installazione di: |  |
|------------------------|-----------------------------------------------------------|--|
|                        | Campo obbligatorio                                        |  |
| il mezzo pubblicita    | rio presenta le seguenti caratteristiche:                 |  |

Cliccando sulla "i" verranno mostrate le informazioni correlate. In azzurro potranno essere presenti collegamenti diretti alla pagina web informativa di riferimento.

| 🔒 Scrivania virtuale 🗕                                   | Informazioni                                                              |  |
|----------------------------------------------------------|---------------------------------------------------------------------------|--|
| Dati tocnici                                             |                                                                           |  |
| Dati tecnici                                             | Per chiarimenti sulle tipologie di mezzi pubblicitari fare riferimento al |  |
| Mezzi Pubblicitari - caratteris                          | seguente link: Tipologia dei mezzi pubblicitari                           |  |
|                                                          | Chiudi                                                                    |  |
| il rilascio dell'autorizzazione per eseguire l'intervent |                                                                           |  |
|                                                          | Q 0                                                                       |  |
| Campo obbligatorio                                       |                                                                           |  |

#### 3.6.1 Localizzazione

Il Comune della localizzazione viene proposto in automatico ed è quello inserito nella prima sezione. Occorre quindi inserire una strada.

Per ricercare una strada si può o scrivere SP seguita da spazio e dal numero (es. SP 1) o ricercare il Comune (es. Alpignano – viene proposto l'elenco delle strade disponibili per quel Comune). In elenco compaiono solo le strade appartenenti alla Città metropolitana di Torino.

| S.P. (nº e denominazione) | alpi Q nel Comune di ALPIGNANO                                                                                                    |
|---------------------------|----------------------------------------------------------------------------------------------------|
| Campo obbligatorio        | COLLEGAMENTO SP 24 DEL MONGINEVRO (Alpignano) [ p024t01c01 ]<br>DIRAMAZIONE SP 24 DEL MONGINEVRO (Alpignano) [ p024t01d02 ]<br>PERCORSO PRINCIPALE SP 177 DI VALDELLATORRE (Collegno - Alpignano - Valdellatorre - Molino) [ p177 ]<br>PERCORSO PRINCIPALE SP 236 DELLA STAZIONE ALPINA (Sauze D'Oulx - Ist. Zootecnico) [ p236 ]<br>PERCORSO PRINCIPALE SP 241 DEL PONTE DEGLI ALPINI (Per ex-ss24 Susa) [ p241 ]<br>PERCORSO PRINCIPALE SP 33 DELLA VAL GRANDA (Ceres - Forno - Alpi Graie) [ p033 ]<br>+ metr ROTATORIA SP 177 DI VALDELLATORRE (Collegno - Alpignano - Valdellatorre - Molino) [ p177w02 ] |

Occorrerà quindi indicare se l'opera che si vuole realizzare sta in centro abitato o fuori. A fianco della casella è disponibile una "i" che fornisce il collegamento al Catasto strade della Città metropolitana di Torino.

| Il mezzo pubblicitario sarà collo | cato nella seguente posizione:                                                                                                    |                                            |
|-----------------------------------|----------------------------------------------------------------------------------------------------|--------------------------------------------|
| S.P. (nº e denominazione)         | COLLEGAMENTO SP 24 DEL MONGINEVRO (Alpignano) [ p024t01c01 ]                                                                                  | Q nel Comune di ALPIGNANO                  |
| FUORI CENTRO ABITATO              | 100         lato:         destro            rdinate piane         X:         2324564576457         •         Y:         74747676746         • | ( espresse nel sistema UTM32N [ETRF2000] ) |

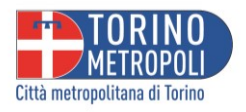

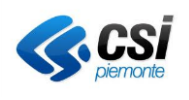

# Sul catasto strade sarà possibile ricercare la strada, la kilometrica e verificare se si è in centro abitato o fuori abitato "accendendo" sulla sinistra il livello Delimitazioni Centri Abitati (per accenderlo si clicca sopra).

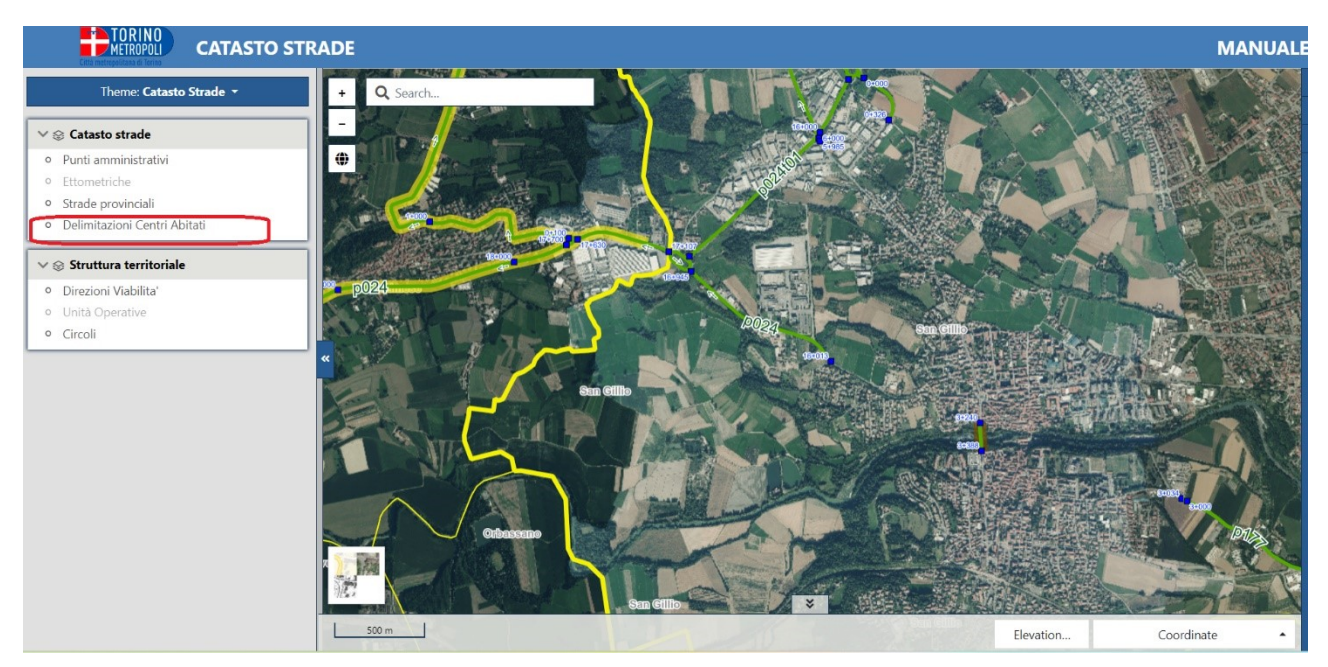

I tratti di strada (in verde) ubicati in centro abitato sono contornati di giallo.

#### 3.6.2 Mezzi pubblicitari

I campi obbligatori (evidenziati in rosso) per le caratteristiche dei mezzi pubblicitari sono elencati nell'immagine sottostante.

| A | Scrivania virtual | e <del>+</del>                             |                                                 |                        |                    |  |
|---|-------------------|--------------------------------------------|-------------------------------------------------|------------------------|--------------------|--|
|   |                   | Mezzi Pubbl                                | icitari - caratterist                           | tiche e coll           | ocazione           |  |
|   |                   | il rilascio dell'autori                    | zzazione per eseguire l'intervento di           | installazione di:      | Q Ø                |  |
|   |                   | ll mezzo pubblicitar<br>Dimensioni (in met | rio presenta le seguenti caratteristich<br>ri): | ne:                    |                    |  |
|   |                   | Larghezza <b>metri</b>                     | Campo obbligatorio                              | x Altezza <b>metri</b> | x Profondità m     |  |
|   |                   | Messaggio                                  | Campo obligatorio                               | Dicitura               |                    |  |
|   |                   | Colori usati                               |                                                 | Sorretto da            |                    |  |
|   |                   | Numero facce                               | ~                                               | Illuminato             | ~                  |  |
|   |                   | su proprietà                               | Campo obbligatorio<br>Campo obbligatorio        |                        | Campo obbligatorio |  |

È possibile inserire più opere cliccando sul pulsante Aggiungi

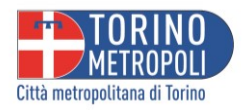

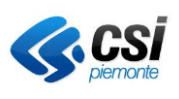

|                         | cartello pubblicitario           |             | (    | 9       |  |
|-------------------------|----------------------------------|-------------|------|---------|--|
| Il mezzo pubblicitario  | presenta le seguenti caratterist | iche:       |      |         |  |
| Dimensioni (in m):      |                                  |             |      |         |  |
| Largh.                  | 2                                | x Altezza   | 1    | x Prof. |  |
| Messaggio               | ~                                | Dicitura    |      |         |  |
| Colori usati            |                                  | Sorretto da |      |         |  |
| Numero facce            | UNA 🗸                            | Illuminato  | NO 🗸 |         |  |
| su proprietà            | PRIVATA ~                        |             |      |         |  |
| di cui il richiedente è | ~                                |             |      |         |  |

Se il richiedente posizionerà il mezzo pubblicitario su prorietà privata di cui non è proprietario viene richiesto di caricare il nulla osta del proprietario.

| La seconda i | parte della | scheda dati | riguarda la | collocazione o | lel mezzo | nubblicitario. |
|--------------|-------------|-------------|-------------|----------------|-----------|----------------|
| La seconda   | parte ucha  | Scheda dati | inguarua ia |                |           | pubblicitario. |

| Aggiungi                                                                                                    |
|----------------------------------------------------------------------------------------------------|
| Il mezzo pubblicitario sara collocato nella seguente posizione:                                                                                                    |
| S.P. (n° e denominazione) Q nel Comune di AGLIE'                                                                                                    |
| Campo obbligatorio                                                                                                    |
| · 0                                                                                                    |
| Campo obbligatorio                                                                                                    |
| al km: + metri: lato: v                                                                                                    |
| Campo obbligatorio Campo obbligatorio Campo obbligatorio                                                                                                    |
| con punto di inizio alle seguenti coordinate plane X: OY: O(espresse nel sistema UTM32N [ETRF2000])                                                                                                    |
|                                                                                                    |
|                                                                                                    |
| Con durata:                                                                                                    |
| TEMPORANEA V                                                                                                    |
|                                                                                                    |
| con periodo di esposizione previsto dal: gg /mm / aaaa a al: gg /mm / aaaa a                                                                                                    |
| Campo dobligatorio Campo dobligatorio                                                                                                    |
|                                                                                                    |
| La collocazione dell'impianto:                                                                                                    |
| × 0                                                                                                    |
| Campo obbligatorio                                                                                                    |
| in aree e su edifici tutelati come beni culturali ovvero nell'ambito o in prossimità dei beni paesaggistici protetti ai sensi della normativa vigente in materia (D.L.gs 22 gennaio 2004, n. 42 "Codice dei beni culturali e del paesaggio") |

#### 3.7 ALLEGATI

Segue la sezione degli Allegati. Qui andranno caricati gli allegati in formato pdf. Per ogni allegato viene indicata la dimensione massima.

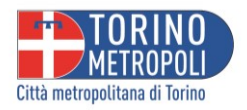

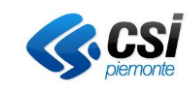

Gli allegati contrassegnati con (\*) sono obbligatori. Per allegare i documenti, fare clic sulla voce "Allega" posizionata a destra della descrizione dell'allegato. Utilizzare il pulsante "Sfoglia" per individuare il documento desiderato sul proprio computer. Una volta selezionato, fare clic su "Apri" per caricarlo;

Se richiesto, la marca da bollo deve essere pagata virtualmente tramite F23 (codice tributo 456T) o attraverso la compilazione della dichiarazione sostitutiva per l'invio telematico, come indicato nel documento allegato;

È anche possibile allegare documenti non previsti utilizzando il pulsante "Aggiungi allegato libero".

| All                                       | eş                            | gati                                                                                                    |                                                                                    |                                                           |                                                   |                                                    |                                                                     |                                        |                     |                          |                   |
|-------------------------------------------|-------------------------------|----------------------------------------------------------------------------------------------------|------------------------------------------------------------------------------------|-----------------------------------------------------------|---------------------------------------------------|----------------------------------------------------|---------------------------------------------------------------------|----------------------------------------|---------------------|--------------------------|-------------------|
| Gli alle<br>Il pulse<br>Ove pi<br>allegat | egati<br>ante<br>revis<br>ta. | i preceduti da <b>0</b> sono obbligatori. Per<br>"Sfoglia" permette di cercare sul proj<br>sta, la marca da bollo deve essere assi | allegare i documenti clic<br>prio computer il docume<br>olta in modo virtuale trar | care sulla voce "<br>nto da caricare; i<br>nite pagamento | "Allega" posta<br>una volta sele<br>con F23 (codi | a destra della<br>zionato clicca<br>ce tributo 456 | a descrizione dell'a<br>re sulla voce "Apri<br>oT) o tramite la cor | illegato.<br>"'.<br>mpilazione della d | lichiarazione sosti | itutiva per invio telema | tico sotto        |
| E' pos                                    | sibil                         | e anche allegare documenti non previ                                                                                               | sti cliccando il pulsante "                                                        | 'Aggiungi allegate                                        | :o libero".                                       |                                                    |                                                                     |                                        |                     |                          |                   |
| ⊖ = Aller<br>✓ = L'all<br>⊖ = L'all       | gato o<br>egato<br>egato      | obbligatorio<br>richiede l'apposizione di una firma digitale<br>contiene note per la compilazione, fare click per vis              | iualizzarie                                                                        |                                                           |                                                   |                                                    |                                                                     |                                        |                     |                          |                   |
|                                           |                               | Descrizione                                                                                                    |                                                                                    |                                                           |                                                   |                                                    | Modello                                                             | Nome File                              |                     |                          |                   |
| 0                                         | 0                             | planimetria stradario<br>Max 10 MB<br>Estensioni ammesse: pdf                                                                      |                                                                                    |                                                           |                                                   |                                                    |                                                                     | A Sample                               | PDF.pdf             | 1                        | 🗍 🛅 Rimuovi       |
| 0                                         | 0                             | documento comprensivo di tutti i<br>Max 5 MB<br>Estensioni ammesse: pdf                                                            | bozzetti a colori di ogn                                                           | i messaggio pu                                            | ubblicitario                                      |                                                    |                                                                     | A Sample                               | PDF.pdf             | 4                        | 🕅 Rimuovi         |
| 9                                         | 0                             | documentazione fotografica<br>Max 5 MB<br>Estensioni ammesse: pdf                                                                  |                                                                                    |                                                           |                                                   |                                                    |                                                                     | A Sample                               | PDF.pdf             | 4                        | ີ ີ Rimuovi       |
| 9                                         |                               | assolvimento imposto di bollo<br>Max 5 MB<br>Estensioni ammesse: pdf                                                               |                                                                                    |                                                           |                                                   |                                                    | ¢-                                                                  | A Sample                               | PDF.pdf             | ¢                        | 🗍 🛅 Rimuovi       |
|                                           |                               |                                                                                                    |                                                                                    |                                                           |                                                   |                                                    |                                                                     |                                        |                     | Aggiung                  | i allegato libero |
|                                           |                               |                                                                                                    |                                                                                    |                                                           |                                                   |                                                    |                                                                     |                                        |                     |                          |                   |
|                                           |                               |                                                                                                    | < Torna indietro                                                                   | 1 2 3 4                                                   | 4 5 6                                             | 7 8 9                                              | 10 11 12                                                            | 13 Vai ava                             | anti 🗲              |                          |                   |

#### 3.8 PAGAMENTI

Nella sezione pagamenti, verrà visualizzata la scheda "Riepilogo diritti/oneri", nella quale vengono riepilogati i diritti di istruttoria che devono essere corrisposti in relazione a quanto richiesto nell'istanza.

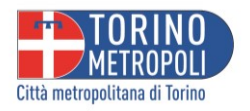

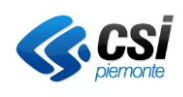

| Riepilogo                                       | o diritti/one                             | ri           |              |          |         |         |        |         |        |        |         |        |        |         |        |         |         |       |       |      |    |        |    |
|-------------------------------------------------|-------------------------------------------|--------------|--------------|----------|---------|---------|--------|---------|--------|--------|---------|--------|--------|---------|--------|---------|---------|-------|-------|------|----|--------|----|
| Questa scheda riepi                             | iloga quanti diritti di istru             | ittoria/one  | ri/bolli dev | vono e   | ssere ( | corrisp | oosti  | con rif | erimer | nto ag | li endo | oproce | edimer | nti att | ivati. |         |         |       |       |      |    |        |    |
| Causale Diritti/On<br>[intervento]              | neri                                      | Note         | Pagam        | ento     |         | Тіро    | paga   | amente  | 0      |        |         | Dat    | а      |         |        | Rife    | rimenti | Pagar | nento |      | Ir | nporto |    |
| Spese di istruttoria<br>[mezzi pubblicitari TEI | MPORANEI]                                 |              | Effettuat    | o ~      |         |         |        |         | ~      | gg     | / mm /  | aaaa   |        | Ö       |        |         |         |       |       |      |    | 83,0   | 0  |
|                                                 |                                           |              |              |          |         |         |        |         |        |        |         |        |        |         |        |         | тс      | DTALE | DA PA | GARE |    | € 83,0 | 00 |
| Oneri pagati                                    |                                           |              |              |          |         |         |        |         |        |        |         |        |        |         |        |         |         |       |       |      |    |        |    |
|                                                 | Causale                                   |              |              |          |         |         |        |         |        |        |         |        |        |         |        |         |         |       | Impo  | orto |    |        |    |
|                                                 | Spese di istruttoria                      |              |              |          |         |         |        |         |        |        |         |        |        |         |        |         |         |       | 83    | 3,00 |    |        |    |
|                                                 | Oneri già pagati                          |              |              |          |         |         |        |         |        |        |         |        |        |         |        |         |         |       | 83    | 3,00 |    |        |    |
| Copia della ricevu                              | ita attestante l'avvenuto                 | pagamento    | D            |          |         |         |        |         |        |        |         |        |        |         |        |         |         |       |       |      |    |        |    |
| Selezionare il file d                           | che si intende allegare e<br>la allegare: | fare click s | u "Allega f  | file" pe | r alleg | arlo al | lla do | manda   | a      |        |         |        |        |         |        |         |         |       |       |      |    |        |    |
| Sfoglia Nessun                                  | file selezionato.                         |              |              |          |         |         |        |         |        |        |         |        |        |         |        |         |         |       |       |      |    |        |    |
| Allega file                                     |                                           |              |              |          |         |         |        |         |        |        |         |        |        |         |        |         |         |       |       |      |    |        |    |
| L                                               |                                           |              |              |          |         |         |        |         |        |        |         |        |        |         |        |         |         |       |       |      |    |        |    |
|                                                 |                                           |              |              |          |         |         |        |         |        |        |         |        |        |         |        |         |         |       |       |      |    |        |    |
|                                                 |                                           | < Torna      | indietro     | 1        | 2 3     | 4       | 5      | 6       | 7 8    | 9      | 10      | 11     | 12     | 13      | Vai a  | vanti 🗲 |         |       |       |      |    |        |    |

Va selezionato lo stato del pagamento:

- Online selezionando questa voce è possibile effettuare il pagamento direttamente online accedendo al portale dei pagamenti di Città metropolitana di Torino. Una volta effettuato il pagamento, i riferimenti vengono caricati direttamente dal sistema.
- Effettuato questa voce va selezionata nel caso in cui il pagamento venga effettuato in differita. Una volta effettuato, nella videata Riepilogo diritti/oneri va specificato il tipo di pagamento (PagoPa), inserita la data e forniti i riferimenti del pagamento (codice IUV). Sarà inoltre obbligatorio caricare la copia della ricevuta attestante l'avvenuto pagamento.
- Non dovuto questa voce va selezionata nel caso in cui come richiedente non si è tenuti a pagare i diritti di istruttoria. Va quindi inserita la relativa spuntata

### Riepilogo diritti/oneri

Questa scheda riepiloga quanti diritti di istruttoria/oneri/bolli devono essere corrisposti con riferimento agli endoprocedimenti attivati.

| Causale Diritti/Oneri<br>[intervento]                   | Note | Pagamento    | Tipo pagamento | Data | Riferimenti Pagamento | Importo |
|---------------------------------------------------------|------|--------------|----------------|------|-----------------------|---------|
| Spese di istruttoria<br>[mezzi pubblicitari PERMANENTI] |      | Non dovuto v |                |      |                       |         |
|                                                         |      | _            |                |      | TOTALE DA PAGARE      | € 0,00  |
|                                                         |      |              |                |      |                       |         |
| Dichiarazione assenza oneri da pagar                    | e    |              |                |      |                       |         |
| □Dichiaro di non avere oneri da pa                      | gare |              |                |      |                       |         |
|                                                         |      | J            |                |      |                       |         |

#### 3.9 SOTTOSCRIZIONE E PRIVACY

La penultima sezione sarà dedicata a "Sottoscrizione e Privacy", dove sarà richiesto di prendere visione dell'informativa sulla protezione dei dati personali.

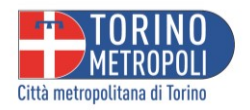

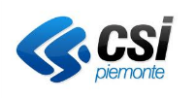

| Sottoscrizione e Privacy                                                                                                    |
|----------------------------------------------------------------------------------------------------|
| Città metropolitana di Torino<br>Sottoscrizione                                                                                                    |
| II/La sottoscritto/a - consapevole che le dichiarazioni mendaci, la falsità negli atti e l'uso di atti falsi, sono punite con sanzioni penali, ai sensi dell'art. 76 del D.P.R. nº 445 del 28/12/2000, e delle leggi speciali in materia - dichiara, sotto la propria che tutti i dati e le dichiarazioni sopra riportati corrispondono al vero. |
| Informativa sulla protezione dei dati personali                                                                                                    |
| II/La sottoscritto/a dichiara di aver preso visione dell'informativa sulla Protezione dei Dati Personali ai sensi dell'art. 13 del Regolamento Europeo n. 679/2016 disponibile presso gli uffici e pubblicata all'indirizzo: http://<br>www.cittametropolitana.torino.it/viabilita/concessioni/privacy.shtml                                     |
| ☑ Per presa visione                                                                                                    |
|                                                                                                    |
|                                                                                                    |
|                                                                                                    |
|                                                                                                    |
|                                                                                                    |
|                                                                                                    |
| ▲ Torna indietro         1         2         3         4         5         6         7         8         9         10         11         12         13         Vai avanti ▶                                                                                                    |

#### 3.10 RIEPILOGO DELLA DOMANDA

L'ultima sezione sarà quella del "Riepilogo della domanda". Qui sarà possibile controllare attentamente tutti i dati inseriti. Se necessario, sarà possibile correggere cliccando su "Torna indietro".

Verrà mostrato un documento riepilogativo di tutte le informazioni inserite, inclusi i dettagli anagrafici del richiedente e le informazioni relative al mezzo pubblicitario.

Una volta verificato tutto, si potrà procedere con l'invio della domanda cliccando su "Invia Domanda".

| Riepilogo della dor                                                      | nanda                                                                                  |                                                       |                                    |                                  |                     |       |
|--------------------------------------------------------------------------|----------------------------------------------------------------------------------------|-------------------------------------------------------|------------------------------------|----------------------------------|---------------------|-------|
| CONTROLLA I DATI INSERITI.<br>Per correggere clicca su "Torna indietro"; | per inviare la domanda clicca su                                                       | ı "Invia Domanda"                                     |                                    |                                  |                     |       |
| □                                                                        |                                                                                        | -   + A                                               | Automatic Zoom 🗘                   |                                  |                     | 🖨 🖸 » |
|                                                                          |                                                                                        | с                                                     | HIEDE                              |                                  |                     |       |
|                                                                          |                                                                                        |                                                       |                                    |                                  |                     |       |
|                                                                          |                                                                                        |                                                       |                                    |                                  |                     |       |
|                                                                          | Larghezza <b>metri</b><br>Messaggio<br>Colori usati                                    | 2 x Altezza<br>Dicitura<br>Sorretto d                 | metri<br>la                        | 2 x Profondità m                 | 1                   |       |
|                                                                          | Numero facce<br>su proprietà                                                           | UNA Illuminato<br>DEMANIALE                           |                                    | SI                               |                     |       |
|                                                                          | Il mezzo pubblicitario sarà colloca<br>S.P. (n° e denominazione) COLLEGAM<br>IN CENTRO | to nella seguente p<br>MENTO SP1 DELLE VA<br>DABITATO | osizione:<br>.LLI DI LANZO (Germag | nano) [ p001c03 ]                | nel Comune di AGLIE |       |
|                                                                          | al km: 2 + m<br>con punto di inizio alle seguenti coordir                              | etri:<br>nate piane                                   | 2 lato:<br>X: Y: (espresse nel     | sinistro<br>I sistema UTM32N [ET | )<br>RF2000] )      |       |
|                                                                          | Con durata:<br>TEMPORANEA                                                              |                                                       |                                    |                                  |                     |       |
|                                                                          | con periodo di esposizione previsto                                                    |                                                       | dal: 01/05/                        | /2024 <b>al</b> :                | 14/05/2024          |       |
|                                                                          | NON È PREVISTA<br>in aree e su edifici tutelati come beni cu                           | ulturali ovvero nell'amb                              | ito o in prossimità dei b          | eni paesaggistici prot           | etti ai sensi della |       |
|                                                                          | ▲ Torna indietro 1 2 3                                                                 | 4 5 6 7                                               | 7 8 9 10                           | 11 12 13                         | Invia domanda 🗲     |       |

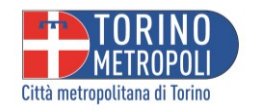

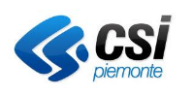

### 3.11 INVIO DELLA DOMANDA

Cliccando su invia domanda l'applicativo effettuerà in automatico l'invio a Città metropolitana di Torino. Attendere finché non verrà confermato l'invio e verrà fornito numero di istanza e protocollo staccato.

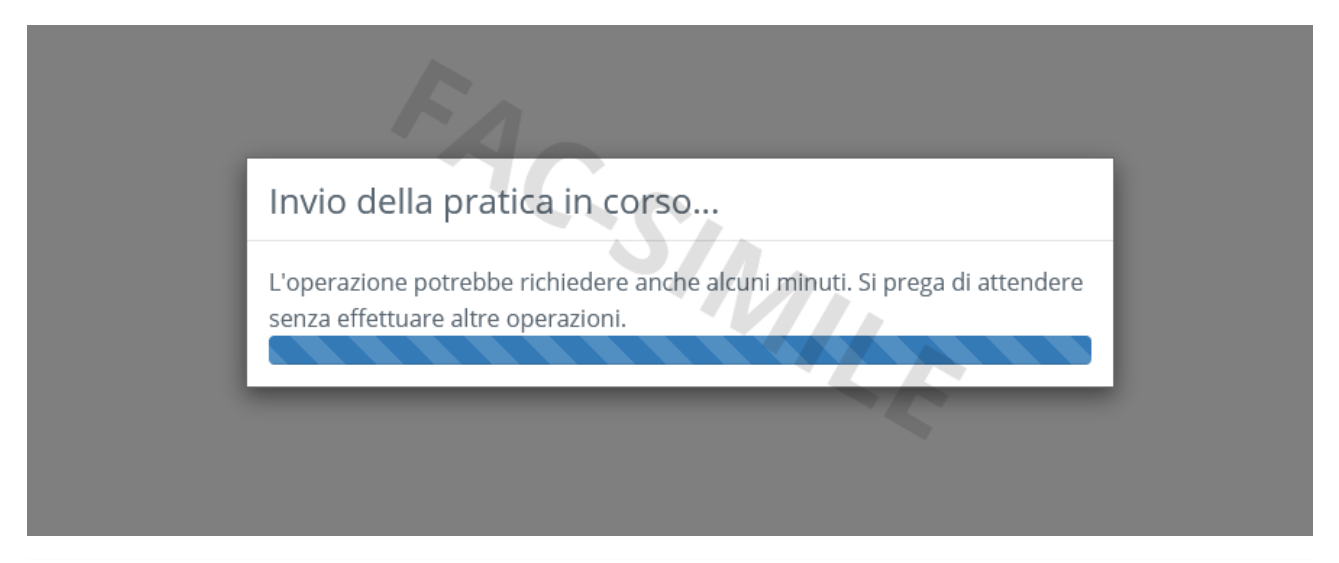

### Certificato di invio

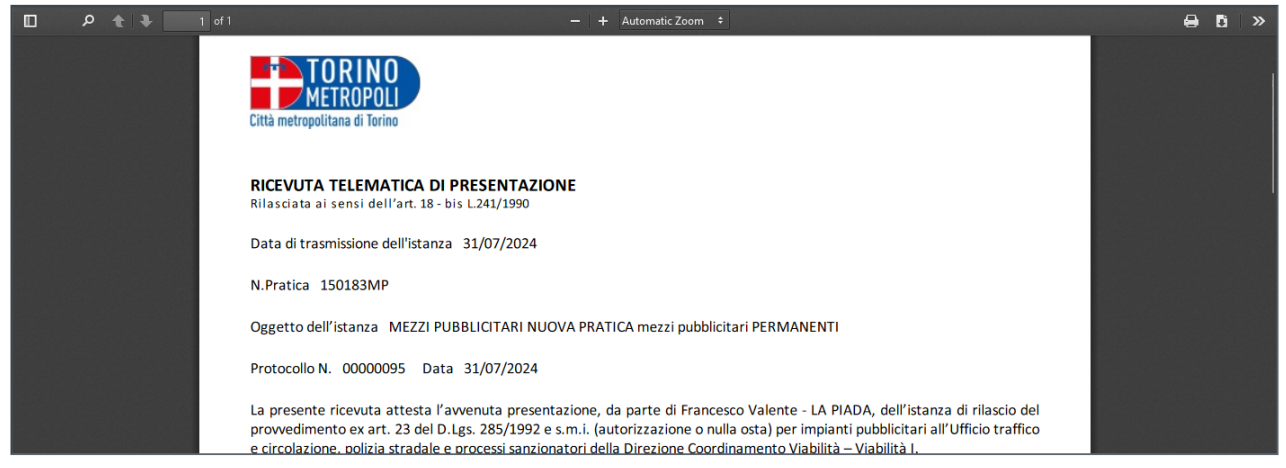

Nel caso in cui il certificato non venisse visualizzato correttamente è comunque possibile scaricarlo da questo link

È possibile scaricare la ricevuta o stamparla utilizzando i comandi in alto a destra.

Da questo momento l'istanza sarà ricercabile dalla sezione **LE MIE PRATICHE** e da qui, entrando nel dettaglio, si potrà seguirne l'avanzamento.

La ricevuta d'invio è successivamente visionabile entrando nell'istanza e selezionando l'etichetta documenti.

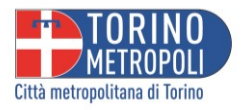

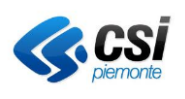

### 4 PRATICHE IN SOSPESO

Qui si troverà l'elenco di tutte le istanze in sospeso, ovvero tutte quelle istanze avviate dalla sezione "nuova pratica" che, per vari motivi, sono in stato di "bozza" e non sono state inviate.

Ogni volta che un'istanza non viene portata a termine e inviata, ma solo parzialmente compilata, il sistema la salva automaticamente nella sezione "Pratiche in sospeso". Ogni istanza è contrassegnata da un identificativo di domanda, il nome del richiedente, il tipo di intervento e l'oggetto della richiesta.

### 4.1 RIPRENDERE UNA ISTANZA IN SOSPESO

Adiacente a ciascuna istanza, sulla destra, si troverà il pulsante "Riprendi", che consente di procedere con la gestione della pratica lasciata in sospeso. Cliccando su "Riprendi", l'istanza in sospeso verrà riaperta dall'inizio e sarà possibile continuare o modificare i dati precedentemente inseriti.

| Città me | CONCESSIONI STRADALI                                                      |                                             |                                                                      |                                                                      |          |  |  |  |  |  |  |
|----------|---------------------------------------------------------------------------|---------------------------------------------|----------------------------------------------------------------------|----------------------------------------------------------------------|----------|--|--|--|--|--|--|
|          | <ul> <li>♠ Scrivania virtuale -</li> <li>▲ Valente Francesco -</li> </ul> |                                             |                                                                      |                                                                      |          |  |  |  |  |  |  |
| ls       | lstanze in sospeso                                                        |                                             |                                                                      |                                                                      |          |  |  |  |  |  |  |
|          | Identificativo domanda                                                    | Richiedente                                 | Tipo intervento                                                      | Oggetto                                                              |          |  |  |  |  |  |  |
|          | OSPCSI_SP_VLNFNS80A01H501U_2063<br>Ultima modifica: 08/04/2024 14:54      | Valente Francesco [cf:<br>VLNFNS80A01H501U] | MEZZI PUBBLICITARI<br>NUOVA PRATICA<br>mezzi pubblicitari PERMANENTI | MEZZI PUBBLICITARI<br>NUOVA PRATICA mezzi<br>pubblicitari PERMANENTI | Riprendi |  |  |  |  |  |  |
|          | OSPCSI_SP_VLNFNS80A01H501U_2062<br>Ultima modifica: 08/04/2024 14:53      | Valente Francesco [cf:<br>VLNFNS80A01H501U] | MEZZI PUBBLICITARI<br>NUOVA PRATICA<br>mezzi pubblicitari PERMANENTI | MEZZI PUBBLICITARI<br>NUOVA PRATICA mezzi<br>pubblicitari PERMANENTI | Riprendi |  |  |  |  |  |  |
|          | OSPCSI_SP_VLNFNS80A01H501U_2061<br>Ultima modifica: 08/04/2024 14:49      | Valente Francesco [cf:<br>VLNFNS80A01H501U] | MEZZI PUBBLICITARI<br>NUOVA PRATICA<br>mezzi pubblicitari PERMANENTI | MEZZI PUBBLICITARI<br>NUOVA PRATICA mezzi<br>pubblicitari PERMANENTI | Riprendi |  |  |  |  |  |  |
|          | OSPCSI_SP_VLNFNS80A01H501U_2060<br>Ultima modifica: 08/04/2024 14:46      | Valente Francesco [cf:<br>VLNFNS80A01H501U] | MEZZI PUBBLICITARI<br>NUOVA PRATICA<br>mezzi pubblicitari PERMANENTI | MEZZI PUBBLICITARI<br>NUOVA PRATICA mezzi<br>pubblicitari PERMANENTI | Riprendi |  |  |  |  |  |  |
|          | OSPCSI_SP_VLNFNS80A01H501U_2059<br>Ultima modifica: 08/04/2024 14:43      | Valente Francesco [cf:<br>VLNFNS80A01H501U] | MEZZI PUBBLICITARI<br>NUOVA PRATICA<br>mezzi pubblicitari PERMANENTI | MEZZI PUBBLICITARI<br>NUOVA PRATICA mezzi<br>pubblicitari PERMANENTI | Riprendi |  |  |  |  |  |  |

### 4.2 ELIMINARE UNA BOZZA

È anche possibile eliminare una istanza in bozza: selezionando la spunta a sinistra di una istanza in sospeso, in fondo alla pagina si attiva il pulsante "Elimina la bozza di pratica salvata".

|     | OSPCSI_SP_VLNFNS80A01H501U_1721<br>Ultima modifica: 19/04/2021 15:42 | Valente Francesco [cf:<br>VLNFNS80A01H501U] | GRANDI UTENZE<br>Dichiarazione numero utenze                                 | GRANDI UTENZE<br>Dichiarazione<br>numero utenze                                    | Riprendi |
|-----|----------------------------------------------------------------------|---------------------------------------------|------------------------------------------------------------------------------|------------------------------------------------------------------------------------|----------|
|     | OSPCSI_SP_VLNFNS80A01H501U_1727<br>Ultima modifica: 08/04/2021 10:01 | Valente Francesco [cf:<br>VLNFNS80A01H501U] | CONCESSIONI STRADALI<br>NUOVA PRATICA<br>con natura TEMPORANEA O DA CANTIERE | CONCESSIONI<br>STRADALI NUOVA<br>PRATICA con natura<br>TEMPORANEA O DA<br>CANTIERE | Riprendi |
| Eli | mina la bozza di pratica selezionata Chiudi                          |                                             |                                                                              |                                                                                    |          |

Sarà possibile eliminare una bozza di istanza cliccando su questo pulsante.

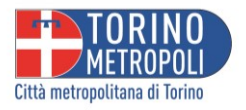

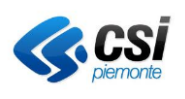

### 5 LE MIE PRATICHE

La sezione "Le mie Pratiche" raggruppa tutte le istanze inviate a Città metropolitana di Torino.

La prima videata presentata è di ricerca: vengono proposti alcuni campi di ricerca che si possono compilare per identificare e accedere alle pratiche di interesse. Questi campi includono il codice istanza, la data di protocollo, il tipo di intervento, il numero di autorizzazione e il nome del richiedente.

| TORINO<br>METROPOLI<br>Gita metropolitas di Torino                          | Scr<br>cr | ivania virtuale<br>oncessioni stradali |                       |
|-----------------------------------------------------------------------------|-----------|----------------------------------------|-----------------------|
| 🏫 Scrivania virtuale 🗸                                                      |           |                                        | 👤 Valente Francesco 🖌 |
| Le mie pratiche<br>Codice istanza<br>20019<br>Data protocollo<br>gg/mm/aaaa | ٩         |                                        |                       |
| Richiedente                                                                 |           |                                        |                       |

Una volta inserito il testo (ad es. il codice pratica) e cliccato su cerca, viene completata la ricerca e presentati i risultati rispetto a quanto ricercato.

| 🏫 Scrivania virtuale 🗸                     |                      |                                                                            |                                                                                                  | 👤 Valente Francesco 🔸                                      |
|--------------------------------------------|----------------------|----------------------------------------------------------------------------|--------------------------------------------------------------------------------------------------|------------------------------------------------------------|
| Le mie pratiche<br>Visualizza 10 velementi | 2                    |                                                                            | Ce                                                                                               | rca:                                                       |
| Codice Numero<br>istanza lt protocollo lt  | Richiedente 🏦        | Tipo intervento 🛛 🕸                                                        | Localizzazione 1                                                                                 |                                                            |
| 150190MP 00000109                          | Valente<br>Francesco | MEZZI PUBBLICITARI - NUOVA<br>PRATICA - mezzi pubblicitari<br>PERMANENTI - | PERCORSO PRINCIPALE SP 1 DELLE VALLI<br>DI LANZO (Venaria - Lanzo - Ceres - Pian<br>della Mussa) | Mostra dettagli<br>Usa come modello                        |
| 150191MP 00000110                          | Valente<br>Francesco | MEZZI PUBBLICITARI - NUOVA<br>PRATICA - mezzi pubblicitari<br>PERMANENTI - | DIRAMAZIONE SP 1 DELLE VALLI DI<br>LANZO (Traves)                                                | <ul><li>Mostra dettagli</li><li>Usa come modello</li></ul> |
| 150192MP 00000111                          | Valente<br>Francesco | MEZZI PUBBLICITARI - NUOVA<br>PRATICA - mezzi pubblicitari<br>PERMANENTI - | PERCORSO PRINCIPALE SP 116 DI SAN<br>QUIRICO (Chieri - Baldissero - S.Quirico)                   | <ul><li>Mostra dettagli</li><li>Usa come modello</li></ul> |
| Vista da 1 a 3 di 3 elementi               |                      |                                                                            | Prec                                                                                             | edente 1 Successivo                                        |
| Nuova Ricerca                              |                      |                                                                            |                                                                                                  |                                                            |

#### 5.1 MOSTRA DETTAGLI

Cliccando su "Mostra Dettagli", si sarà condotti alla pagina dedicata all'istanza.

Per ogni istanza sono disponibili diverse schede.

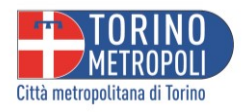

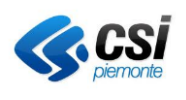

#### 5.1.1 DATI GENERALI

Qui si troveranno i Dati Generali, che comprendono l'anagrafica della pratica, i riferimenti della pratica (responsabile del procedimento, istruttore e operatore), il soggetto coinvolto, insieme a tutti i movimenti collegati alla pratica.

| TORINO<br>METROPOLI<br>Crametrapoliana di Torna |                              |                     | Scrivani<br>concessio | <b>a virtuale</b><br>DNI STRADALI |                      |                       |
|-------------------------------------------------|------------------------------|---------------------|-----------------------|-----------------------------------|----------------------|-----------------------|
| 🔒 Scrivania virtuale 🔸                          |                              |                     |                       |                                   |                      | 👤 Valente Francesco 🔸 |
| Dati istanza                                    |                              |                     |                       |                                   |                      |                       |
| Dati generali Schede 1 Documenti 4              | Oneri 🕦 Scader               | nze 🕦               |                       |                                   |                      |                       |
| Comune                                          |                              |                     |                       |                                   |                      |                       |
| CUORGNE'                                        |                              |                     |                       |                                   |                      |                       |
| Numero protocollo                               | Data protocc                 | llo                 |                       |                                   |                      |                       |
| 00000037                                        | 07/04/2021                   |                     |                       |                                   |                      |                       |
| Numero pratica                                  | Data present                 | azione              |                       |                                   |                      |                       |
| 200019                                          | 07/04/2021                   |                     |                       |                                   |                      |                       |
| Orgetto                                         |                              |                     |                       |                                   |                      |                       |
| MEZZI PUBBLICITARI PRATICA ESISTENTE VARIAZIONE | messaggio pubblicitario      |                     |                       |                                   |                      |                       |
| Intervento                                      |                              |                     |                       |                                   |                      |                       |
| VARIAZIONE messaggio pubblicitario              |                              |                     |                       |                                   |                      |                       |
|                                                 |                              |                     |                       |                                   |                      |                       |
| in Istruttoria                                  |                              |                     |                       |                                   |                      |                       |
|                                                 |                              |                     |                       |                                   |                      |                       |
| Riferimenti                                     |                              |                     |                       |                                   |                      |                       |
| Responsabile procedimento                       |                              | Istruttore          |                       |                                   | Operatore            |                       |
| Luigi Sapino                                    |                              | Baldassare Paolo BU | FALO                  |                                   | sportello telematico |                       |
| C                                               |                              |                     |                       |                                   |                      |                       |
| Soggetti                                        |                              |                     |                       |                                   |                      | Description           |
| Valente Francesco                               | Parcapa ficica titolara dall |                     |                       | Anagra                            | ica collegata        | Procuratore           |
| valente mancesco                                | ersona risica citolare dell  | autorizzazione      |                       |                                   |                      |                       |
|                                                 |                              |                     |                       |                                   |                      |                       |
| vimenti                                         |                              |                     |                       |                                   |                      |                       |
| imento                                          |                              | Data                | Parere                | Protocollo                        | Allegati             | Pratiche collegate    |
| ENTAZIONE ISTANZA                               |                              | 07/04/2021          |                       | n. 00000037 del 07/04/2021        |                      |                       |
| JTTORIA AMMINISTRATIVA                          |                              | 08/04/2021          |                       |                                   |                      |                       |
| IESTA INTEGRAZIONE AMMINISTRATIVA               |                              | 08/04/2021          |                       | n. 00000044 del 17/05/2021        |                      |                       |
| GRAZIONE                                        |                              | 17/05/2021          |                       | n. 00000045 del 17/05/2021        |                      |                       |
| UTTORIA AMMINISTRATIVA                          |                              | 17/05/2021          |                       |                                   |                      |                       |
| JTTORIA TECNICA                                 |                              | 17/05/2021          |                       |                                   |                      |                       |
| WISO DINIEGO                                    |                              | 17/05/2021          |                       | n. 00000046 del 17/05/2021        | 1 Allegato 🕶         |                       |
| ENTAZIONE MEMORIE / OSSERVAZIONI                |                              | 17/05/2021          |                       | n. 00000047 del 17/05/2021        |                      |                       |
| JTAZIONE OSSERVAZIONI                           |                              | 17/05/2021          |                       |                                   |                      |                       |
| JTTORIA TECNICA                                 |                              | 17/05/2021          |                       |                                   |                      |                       |
| OLO CANONE                                      |                              | 17/05/2021          |                       |                                   |                      |                       |
| IESTA BOLLO (ed eventuale canone)               |                              | 17/05/2021          |                       | n. 00000048 del 17/05/2021        | 1 Allegato +         |                       |
|                                                 |                              |                     |                       |                                   |                      |                       |

Al fondo della scheda, digitando su "Rigenera riepilogo pratica", sarà possibile generare nuovamente un documento di sintesi della pratica in pdf.

#### Movimenti

Nei movimenti vengono riportate le diverse attività svolte per l'istruttoria dell'istanza ed è possibile seguirne l'avanzamento.

Vengono inoltre elencati i protocolli di riferimento per i diversi movimenti e resi disponibili eventuali allegati prodotti nel movimento.

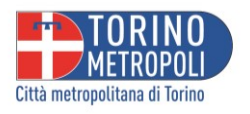

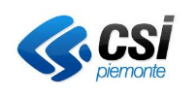

### 5.1.2 SCHEDE

La sezione Schede riporta i dati tecnici inseriti in fase di istanza, con una descrizione dettagliata delle misure (larghezza, l'altezza e la profondità) e degli altri parametri associati.

| 🔒 Scrivania virtuale -                                                                                           |                                    |         |          |            | L Valente Francesco - |  |  |  |  |
|----------------------------------------------------------------------------------------------------|------------------------------------|---------|----------|------------|-----------------------|--|--|--|--|
| Dati istanza<br>Dati generali Schede ① Documenti ④                                                               | Oneri 🕦 Scadenze 🕦                 |         |          |            |                       |  |  |  |  |
| Variazione Caratteristiche mezzo pubblicitario                                                                   |                                    |         |          |            |                       |  |  |  |  |
| la modifica del provvedimento n.                                                                                 | 1                                  | 35/2020 |          |            |                       |  |  |  |  |
| rilasciato da Città metropolitana con prot.<br>(se già rinnovata indicare n. e data dell'ultimo p<br>di rinnovo) | protocollo n.: 6                   | 69475   | in data: | 27/11/2020 |                       |  |  |  |  |
|                                                                                                    | [x] con modifica dimensioni        |         |          |            |                       |  |  |  |  |
| riguardante:                                                                                                    |                                    |         |          |            |                       |  |  |  |  |
| installazione altri me:                                                                                          | ezzi pubblicitari                  |         |          |            |                       |  |  |  |  |
| Il nuovo messaggio pubblicitario presen                                                                          | nta le seguenti caratteristiche:   |         |          |            |                       |  |  |  |  |
| Dimensioni (in metri):                                                                                           |                                    |         |          |            |                       |  |  |  |  |
| Larghezza m 5 x /                                                                                                | Altezza m 3 x Profondità m         | 0,4     |          |            |                       |  |  |  |  |
| Messaggio FISSO Di                                                                                               | icitura Agriturismo Le Chiuse      | se      |          |            |                       |  |  |  |  |
| Colori usati Bianco e rosso So                                                                                   | orretto da struttura con pali di n | metallo |          |            |                       |  |  |  |  |
| Numero facce UNA Illi                                                                                            | luminato NO                        |         |          |            |                       |  |  |  |  |

Queste informazioni sono essenziali per l'istruttoria. Garantiscono il rispetto delle normative vigenti, indicano la posizione del mezzo pubblicitario in termini di chilometri, metri e il lato specifico della strada su cui è collocato e permettono la corretta valutazione del canone dovuto.

#### 5.1.3 DOCUMENTI

Nella sezione documenti è presente un archivio dei documenti correlati alla pratica in questione.

| A Scrivania virtuale •                                                                   | 👤 Valente Francesco 👻 |  |  |  |  |  |  |  |  |
|------------------------------------------------------------------------------------------|-----------------------|--|--|--|--|--|--|--|--|
| vati istanza                                                                             |                       |  |  |  |  |  |  |  |  |
| Dati generali         Schede ①         Documenti ②         Oneri ③         Scadenze ③    |                       |  |  |  |  |  |  |  |  |
| Documento Data cario                                                                     | camento               |  |  |  |  |  |  |  |  |
| Riepilogo domanda 07/04/202<br>modelo-domanda. OSPCSI_SP_VLNENSB0A01H501U_1726.pdf       | 1 Scarica             |  |  |  |  |  |  |  |  |
| Copia della ricevuta attestante l'avvenuto pagamento degli oneri 07/04/202 pagamento.pdf | 1 Scarica             |  |  |  |  |  |  |  |  |
| bozzetto a colori, del nuovo messaggio pubblicitario da esporre 07/04/202 bozzetto pdf   | 1 Scarica             |  |  |  |  |  |  |  |  |
| Certificato di invio 07/04/202 errificato di di invio                                    | :1 Scarica            |  |  |  |  |  |  |  |  |
| Chiudi Rigenera riepilogo protica                                                        |                       |  |  |  |  |  |  |  |  |

#### 5.1.4 ONERI

La sezione "Oneri" raccoglie le informazioni relative alle spese di istruttoria associate all'istanza e agli altri oneri ad essa associati. Vengono forniti dettagli specifici riguardanti la causale, l'importo dovuto, la data di scadenza per il loro pagamento e la data in cui il pagamento è stato effettuato. Queste informazioni consentono di tenere traccia delle spese associate all'istanza e di garantire che i pagamenti siano effettuati in tempo utile.

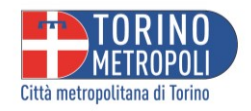

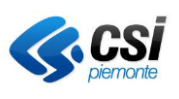

 Scrivania virtuale ·
 L Valente Francesco ·

 Dati istanza
 Dati generali Schede O Documenti O Oner O Scadenze O
 Educati Schede O Documenti O Oner O Scadenze O

 Causale
 Importo Data Scadenza
 Data Pagarmento

 Spese di Istruttoria
 € 74,00
 07/04/2021

 Cnual Bigenera riepilogo pratica
 Importo Data Scadenza
 Data Pagarmento

#### 5.1.5 SCADENZE

La sezione "Scadenze" riporta le informazioni riguardanti la data di scadenze associata al movimento in questione. I dati riportati sono:

- Movimento precedente;
- Movimento da fare;
- Scadenza.

Inoltre, dalla medesima sezione è possibile effettuare il movimento digitando il tasto "Effettua movimento" come nell'esempio riportato.

| Movimento precedente                               | Movimento da fare                     | Scadenza                      |
|----------------------------------------------------|---------------------------------------|-------------------------------|
| 17/05/2021 - RICHIESTA BOLLO (ed eventuale canone) | PAGAMENTO BOLLO (ed eventuale canone) | 17/05/2021 Effettua movimento |
| Chludi Rigenera riepilogo pratica                  |                                       |                               |

Una volta che avrai cliccato su "Effettua Movimento", sarai reindirizzato alla sezione "Le Mie Scadenze" direttamente sulla pagina relativa all'istanza.

#### 5.2 USA COME MODELLO

È possibile un'istanza come modello per altre cliccando a destra sulla relativa voce.

Se l'istanza che viene copiata ha la stessa tipologia di opera del modello, vengono proposti anche tutti i dati tecnici del modello. In alternativa viene proposta solo la parte anagrafica.

| 🏫 Scriva                             | nia virtuale 🗸          |                      |                                                                                  | 💄 Valente Francesco 🗸                                         |
|--------------------------------------|-------------------------|----------------------|----------------------------------------------------------------------------------|---------------------------------------------------------------|
| Le mie<br>Visualizza 10              | v elementi              |                      |                                                                                  | Cerca:                                                        |
| Codice<br>istanza                    | Numero<br>It protocollo | J1 Richiedente J1    | Tipo intervento                                                                  | It Localizzazione It                                          |
| 200019                               | 0000037                 | Valente<br>Francesco | MEZZI PUBBLICITARI - PRATICA ESISTENTE - VARIAZIONE messaggio<br>pubblicitario - | <ul> <li>Mostra dettagli</li> <li>Usa come modello</li> </ul> |
| Vista da 1 a 1 di 1<br>Nuova Ricerca | 1 elementi              |                      |                                                                                  | Precedente 1 Successivo                                       |

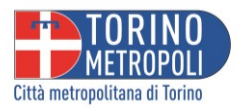

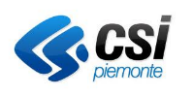

### 6 LE MIE SCADENZE

Fornisce un'istantanea delle attività che l'utente deve svolgere per mandare avanti le pratiche che risultano in istruttoria (se l'utente non effettua il movimento richiesto, una volta passati i tempi previsti dalla legge, le pratiche verranno poste in "decorsi i termini" e archiviate. Sarà necessario ricaricare la domanda con una nuova istanza).

Nella sezione "Le mie Scadenze" vengono presentati i movimenti in scadenza per tutte le istanze relative all'utente connesso al sistema. I dati forniti per ciascuna istanza includono:

- Numero dell'istanza;
- Sportello;
- Soggetto;
- Stato dell'istanza;
- Movimento precedente;
- Movimento in scadenza.

Inoltre, per ogni istanza, è presente a destra la voce "Effettua Movimento".

#### 6.1 EFFETTUA MOVIMENTO

Cliccando su Effettua movimento a lato di un movimento si entra nel riepilogo del movimento in scadenza.

| TORINO<br>METROPOLI<br>Città metropolitana di Torino | A TORINO<br>MEROPOLI<br>na mempulitase d turno<br>concessioni stradali |                                                                   |    |                    |                                                          |                                                                  |                       |  |
|------------------------------------------------------|------------------------------------------------------------------------|-------------------------------------------------------------------|----|--------------------|----------------------------------------------------------|------------------------------------------------------------------|-----------------------|--|
| 🏫 Scriva                                             | nia virtuale 🗸                                                         |                                                                   |    |                    |                                                          | L Valente                                                        | Francesco 🗸           |  |
| Lista sc<br>Visualizza 10                            | adenze<br>~ elementi                                                   |                                                                   |    |                    |                                                          | Cerca:                                                           |                       |  |
| Numero<br>Istanza 🕼                                  | Sportello 🔱                                                            | Soggetti                                                          | 11 | Stato<br>Istanza 🗐 | Movimento precedente 🛛 🗐                                 | Movimento in scadenza 🏼 🕸                                        | 11                    |  |
| 200022                                               | Viabilità                                                              | <b>Richiedente</b><br>Valente Francesco [CF:<br>VLNFNS80A01H501U] |    | Attiva             | 23/04/2021 - PRESENTAZIONE<br>ISTANZA                    | INTEGRAZIONE<br>SPONTANEA O RETTIFICA<br>Scadenza: 23/04/2021    | Effettua<br>movimento |  |
| 200022                                               | Viabilità                                                              | <b>Richiedente</b><br>Valente Francesco [CF:<br>VLNFNS80A01H501U] |    | Attiva             | 23/04/2021 - RICHIESTA<br>INTEGRAZIONE TECNICA           | INTEGRAZIONE TECNICA<br>Scadenza: 23/05/2021                     | Effettua<br>movimento |  |
| 200041                                               | Viabilità                                                              | <b>Richiedente</b><br>Valente Francesco [CF:<br>VLNFNS80A01H501U] |    | in Istruttoria     | 16/10/2022 - RICHIESTA<br>INTEGRAZIONE<br>AMMINISTRATIVA | INTEGRAZIONE<br>AMMINISTRATIVA<br>Scadenza: 24/11/2021           | Effettua<br>movimento |  |
| 200080                                               | Viabilità                                                              | <b>Richiedente</b><br>Valente Francesco [CF:<br>VLNFNS80A01H501U] |    | in Istruttoria     | 07/12/2022 - Autorizzazione.<br>Richiesta pagamenti      | Pagamenti per rilascio<br>Autorizzazione<br>Scadenza: 07/12/2022 | Effettua<br>movimento |  |

Viene presentata una sintesi del movimento precedente con eventuali allegati e l'attività richiesta da svolgere.

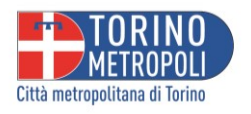

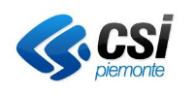

| CTUS metropolitas di Torros CTUS metropolitas di Torros CONCESSIONI STRADALI                                                                                                |                       |
|----------------------------------------------------------------------------------------------------|-----------------------|
| 🔒 Scrivania virtuale -                                                                                                    | 👤 Valente Francesco 🔸 |
| Riepilogo scadenza<br>In riferimento alla pratica numero 200077 del 22/11/2022 (prot n.00000049 del 22/11/2022) relativamente all'attività istruttoria in seguito riportata |                       |
| Dati scadenza<br>Attività<br>RICHIESTA INTEGRAZIONE AMMINISTRATIVA                                                                                                    |                       |
| Data movimento           22/11/2022                                                                                                    |                       |
| Con protocollo n           00000050                                                                                                    |                       |
| Del 22/11/2022                                                                                                    |                       |
| Amministrazione<br>Ufficio del Traffico - amministrativi                                                                                                    |                       |
| Note                                                                                                    |                       |
| Si richiede la seguente attività INTEGRAZIONE AMMINISTRATIVA                                                                                                    |                       |
| Allegati del movimento Pescrizione Note                                                                                                    |                       |
| [pubblicità] RICHIESTA INTEGRAZIONI Chiudi Procedi                                                                                                    | Scarica               |

Cliccando su **Procedi** viene richiesto di caricare come allegato l'integrazione richiesta (il documento deve essere in formato PDF).

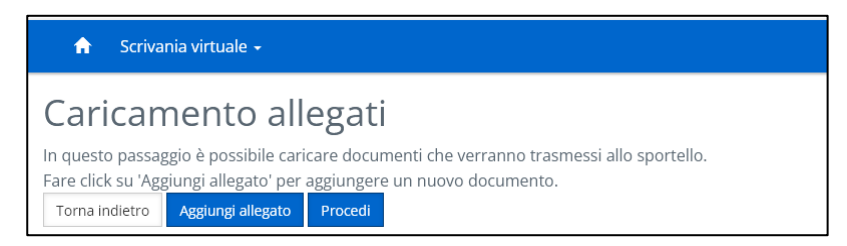

**Aggiungi allegato** porta alla videata di dettaglio di caricamento. Nella descrizione occorre indicare una breve descrizione del documento da allegare; quindi si procede con lo sfoglia e il caricamento.

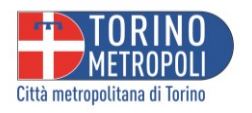

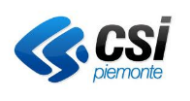

| 🚖 Scrivania virtuale -                                                                                            | 👤 Valente Francesco 🔸 |
|----------------------------------------------------------------------------------------------------|-----------------------|
| Caricamento allegati<br>In questo passaggio è possibile caricare documenti che verranno trasmessi allo sportello. |                       |
| Aggiungi allegato Descrizione *                                                                                   |                       |
|                                                                                                    |                       |
| Allegato                                                                                                    |                       |
| Annulla Carica allegato                                                                                           |                       |

#### Con le stesse modalità è possibile caricare più allegati.

| Caricamento allegati                                                                                                    |                       |         |  |  |  |  |
|----------------------------------------------------------------------------------------------------|-----------------------|---------|--|--|--|--|
| In questo passaggio è possibile caricare documenti che verranno trasmessi allo sportello.<br>Fare click su 'Aggiungi allegato' per aggiungere un nuovo documento. |                       |         |  |  |  |  |
| Allegati inseriti                                                                                                    | Allegati inseriti     |         |  |  |  |  |
| Descrizione                                                                                                    | Nome file             |         |  |  |  |  |
| integrazione richiesta                                                                                                    | relazione_tecnica.pdf | Elimina |  |  |  |  |
| Torna indietro Aggiungi allegato Procedi                                                                                                    |                       |         |  |  |  |  |

Terminato il caricamento, si clicca su Procedi. In alto viene riportato il titolo del movimento.

| INTEGRAZIONE AMMINISTRATIVA<br>Note per lo sportello |     |
|------------------------------------------------------|-----|
|                                                      |     |
| Allegati inseriti                                    | li. |
| Integrazione richiesta     relazione_tecnica.pdf     |     |
| Torna indietro Trasmetti                             |     |

Nel caso si desideri, si può aggiungere una nota per lo sportello e salvarla cliccando su Aggiorna note.

|                                                                                     | Scrivania virtuale<br>concessioni stradali |                       |
|-------------------------------------------------------------------------------------|--------------------------------------------|-----------------------|
| 🔒 Scrivania virtuale +                                                              |                                            | 👤 Valente Francesco 🗸 |
| INTEGRAZIONE AMMINISTRATIVA<br>Note per lo sportello<br>si allega quanto richiesto. |                                            |                       |
| Allegati inseriti<br>• integrazione richiesta<br>relazione_tecnica.pdf              |                                            |                       |

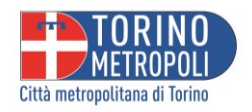

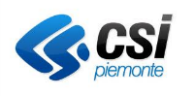

Quindi si procede alla trasmissione. L'applicativo chiede conferma dell'invio quindi procede alla trasmissione.

| Dati inviati con successo                         |
|---------------------------------------------------|
| l dati immessi sono stati trasmessi correttamente |
| Toma alla home page                               |

Il movimento appena eseguito compare nell'elenco dei movimenti visibili al fondo dei Dati istanza.

| 🚓 Scrivania virtuale -                                                                                                    |                    |                                   |                |             |                |              | L Valente Francesco - |
|----------------------------------------------------------------------------------------------------|--------------------|-----------------------------------|----------------|-------------|----------------|--------------|-----------------------|
| Dati istanza Dati generali Localizzazioni  Schede  Document                                                                                                    | i 🕢                |                                   |                |             |                |              |                       |
| Comune                                                                                                    |                    |                                   |                |             |                |              |                       |
| PRAGELATO                                                                                                    |                    |                                   |                |             |                |              |                       |
| Numero protocollo                                                                                                    | Data protocollo    |                                   |                |             |                |              |                       |
| 00000049                                                                                                    | 22/11/2022         |                                   |                |             |                |              |                       |
| Numero pratica                                                                                                    | Data presentazione | 2                                 |                |             |                |              |                       |
| 200077                                                                                                    | 22/11/2022         |                                   |                |             |                |              |                       |
| Oggetto                                                                                                    |                    |                                   |                |             |                |              |                       |
|                                                                                                    |                    |                                   |                |             |                |              |                       |
| Intervento                                                                                                    |                    |                                   |                |             |                |              |                       |
| mezzi pubblicitari PERMANENTI                                                                                                    |                    |                                   |                |             |                |              |                       |
| Shake .                                                                                                    |                    |                                   |                |             |                |              |                       |
| in Istruttoria                                                                                                    |                    |                                   |                |             |                |              |                       |
|                                                                                                    |                    |                                   |                |             |                |              |                       |
| Riferimenti                                                                                                    |                    |                                   |                |             |                |              |                       |
| Responsabile procedimento                                                                                                    |                    | Istruttore                        |                |             | Operatore      |              |                       |
| Davide CAPPA                                                                                                    |                    |                                   |                |             | Angela SCUDERI |              |                       |
|                                                                                                    |                    |                                   |                |             |                |              |                       |
| Soggetti                                                                                                    |                    |                                   |                |             |                |              |                       |
|                                                                                                    |                    | 1                                 | po soggetto    | Anagraf     | ica collegata  |              | Procuratore           |
| Valente Francesco                                                                                                    |                    | In                                | termediario    |             |                |              |                       |
| Participante in an establishing and a second second s |                    |                                   | contracted for |             |                |              |                       |
| Movimenti                                                                                                    |                    |                                   |                |             |                |              |                       |
| Movimento                                                                                                    | Data               | Parere                            |                | Protocollo  |                | Allegati     | Pratiche collegate    |
| PRESENTAZIONE ISTANZA                                                                                                    | 22/11/2022         |                                   |                | n. 00000049 | del 22/11/2022 |              |                       |
| ISTRUTTORIA AMMINISTRATIVA                                                                                                    | 22/11/2022         | IL DOCUMENTO TRASMESSO RISULTA SC | ADUTO          |             |                |              |                       |
| RICHIESTA INTEGRAZIONE AMMINISTRATIVA                                                                                                    | 22/11/2022         |                                   |                | n. 00000050 | del 22/11/2022 | 1 Allegato - |                       |
| INTEGRAZIONE AMMINISTRATIVA                                                                                                    | 03/09/2024         |                                   |                |             |                |              |                       |

La voce **Effettua Movimento** è disponibile anche nella scheda "Scadenze" presente nella sezione "**Le mie pratiche**". Cliccando su **Effettua Movimento**, l'utente viene reindirizzato direttamente al movimento da effettuare per quella specifica istanza.

| Dati istanza                            |                                    |                                   |  |  |  |  |  |  |
|-----------------------------------------|------------------------------------|-----------------------------------|--|--|--|--|--|--|
| Dati generali Localizzazioni 1 Schede 1 | Documenti 🔞 Oneri 1 Scade          | nze 1                             |  |  |  |  |  |  |
| Movimento precedente                    | Movimento da fare                  | Scadenza                          |  |  |  |  |  |  |
| 12/01/2021 - PRESENTAZIONE ISTANZA      | ISTRUTTORIA AMMINISTRATIVA NULLA O | STA 12/01/2021 Effettua movimento |  |  |  |  |  |  |
| Rigenera riepilogo pratica Chiudi       |                                    |                                   |  |  |  |  |  |  |

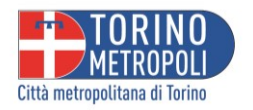

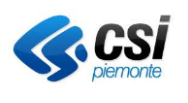

### 6.2 INTEGRAZIONE SPONTANEA O RETTIFICA

Dopo la presentazione dell'istanza e prima dell'avvio dell'istruttoria tecnica è possibile effettuare spontaneamente una integrazione utilizzando il movimento **INTEGRAZIONE SPONTANEA O RETTIFICA**.

| Dati generali      | Localizzazioni 1   | Schede 1 | Documenti 👩     | Autorizzazioni 1    | Scadenze 1 |            |                    |
|--------------------|--------------------|----------|-----------------|---------------------|------------|------------|--------------------|
| Movimento pre      | ecedente           |          | Movimento da fa | are                 |            | Scadenza   |                    |
| 25/07/2023 - PR    | ESENTAZIONE ISTANZ | Ά.       | INTEGRAZIONE SI | PONTANEA O RETTIFIC | A          | 25/07/2023 | Effettua movimento |
| Rigenera riepilogo | o pratica Chiudi   |          |                 |                     |            |            |                    |